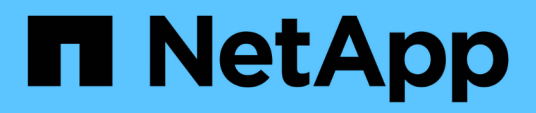

### Controlador

Install and maintain

NetApp January 10, 2025

This PDF was generated from https://docs.netapp.com/pt-br/ontap-systems/c190/controller-replaceoverview.html on January 10, 2025. Always check docs.netapp.com for the latest.

# Índice

| Controlador.                                                        | 1  |
|---------------------------------------------------------------------|----|
| Descrição geral da substituição do módulo do controlador - AFF C190 | 1  |
| Desligue o controlador - AFF C190                                   | 1  |
| Substitua o hardware do módulo do controlador - AFF C190            | 2  |
| Restaure e verifique a configuração do sistema - AFF C190.          | 9  |
| Recable o sistema e reatribuir discos - AFF C190                    | 10 |
| Restauração completa do sistema - AFF C190                          | 13 |

## Controlador

# Descrição geral da substituição do módulo do controlador - AFF C190

Tem de rever os pré-requisitos para o procedimento de substituição e selecionar o correto para a sua versão do sistema operativo ONTAP.

- Todas as gavetas de unidades devem estar funcionando corretamente.
- Se o seu sistema estiver em um par de HA, o controlador saudável deve ser capaz de assumir o controlador que está sendo substituído (referido neste procedimento como ""controlador prejudicado"").
- Este procedimento inclui etapas para reatribuir automaticamente ou manualmente unidades ao controlador *replacement*, dependendo da configuração do sistema.
- Deve efetuar a reatribuição da unidade conforme indicado no procedimento.
- Você deve substituir o componente com falha por um componente FRU de substituição que você recebeu de seu provedor.
- Você deve estar substituindo um módulo de controlador por um módulo de controlador do mesmo tipo de modelo. Você não pode atualizar seu sistema apenas substituindo o módulo do controlador.
- Não é possível alterar nenhuma unidade ou compartimentos de unidades como parte deste procedimento.
- Neste procedimento, o dispositivo de inicialização é movido do controlador prejudicado para o controlador *replacement*, de modo que o controlador *replacement* inicialize na mesma versão do ONTAP que o módulo do controlador antigo.
- É importante que você aplique os comandos nessas etapas nos sistemas corretos:
  - O controlador *prejudicado* é o controlador que está sendo substituído.
  - O controlador *replacement* é o novo controlador que está substituindo o controlador prejudicado.
  - O controlador *Healthy* é o controlador sobrevivente.
- Você deve sempre capturar a saída do console do controlador para um arquivo de texto.

Isso fornece um Registro do procedimento para que você possa solucionar qualquer problema que possa encontrar durante o processo de substituição.

### Desligue o controlador - AFF C190

Para encerrar o controlador com deficiência, você deve determinar o status do controlador e, se necessário, assumir o controlador para que o controlador saudável continue fornecendo dados do armazenamento do controlador com deficiência.

Se você tiver um cluster com mais de dois nós, ele deverá estar no quórum. Se o cluster não estiver em quórum ou se um controlador íntegro exibir false para qualificação e integridade, você deverá corrigir o problema antes de encerrar o controlador prejudicado; "Sincronize um nó com o cluster" consulte .

### Passos

1. Se o AutoSupport estiver ativado, suprimir a criação automática de casos invocando uma mensagem AutoSupport: system node autosupport invoke -node \* -type all -message A seguinte mensagem AutoSupport suprime a criação automática de casos por duas horas: cluster1:\*> system node autosupport invoke -node \* -type all -message MAINT=2h

- 2. Se o controlador afetado fizer parte de um par de HA, desative a giveback automática a partir do console do controlador íntegro: storage failover modify -node local -auto-giveback false
- 3. Leve o controlador prejudicado para o prompt Loader:

| Se o controlador afetado estiver a apresentar…                   | Então                                                                                                    |
|------------------------------------------------------------------|----------------------------------------------------------------------------------------------------|
| O prompt Loader                                                  | Vá para Remover módulo do controlador.                                                                                             |
| A aguardar pela giveback                                         | Pressione Ctrl-C e responda y.                                                                                                    |
| Prompt do sistema ou prompt de senha (digite a senha do sistema) | Assuma ou interrompa o controlador prejudicado do controlador<br>saudável: storage failover takeover -ofnode<br>impaired_node_name |
|                                                                  | Quando o controlador prejudicado mostrar aguardando a giveback, pressione Ctrl-C e responda y.                                     |

### Substitua o hardware do módulo do controlador - AFF C190

Para substituir o módulo do controlador, é necessário remover o controlador prejudicado, mover os componentes da FRU para o módulo do controlador de substituição, instalar o módulo do controlador de substituição no chassis e, em seguida, inicializar o sistema para o modo de manutenção.

### Passo 1: Remova o módulo do controlador

Para substituir o módulo do controlador, tem de remover primeiro o módulo do controlador antigo do chassis.

- 1. Se você ainda não está aterrado, aterre-se adequadamente.
- Solte o gancho e a alça de loop que prendem os cabos ao dispositivo de gerenciamento de cabos e, em seguida, desconete os cabos do sistema e os SFPs (se necessário) do módulo do controlador, mantendo o controle de onde os cabos estavam conetados.

Deixe os cabos no dispositivo de gerenciamento de cabos para que, ao reinstalar o dispositivo de gerenciamento de cabos, os cabos sejam organizados.

3. Retire e reserve os dispositivos de gerenciamento de cabos dos lados esquerdo e direito do módulo do controlador.

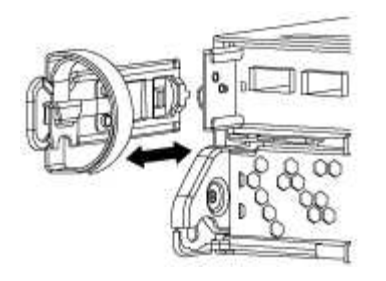

- 4. Se você deixou os módulos SFP no sistema depois de remover os cabos, mova-os para o novo módulo do controlador.
- 5. Aperte o trinco na pega do excêntrico até que este se solte, abra totalmente o manípulo do excêntrico para libertar o módulo do controlador do plano médio e, em seguida, utilizando duas mãos, puxe o módulo do controlador para fora do chassis.

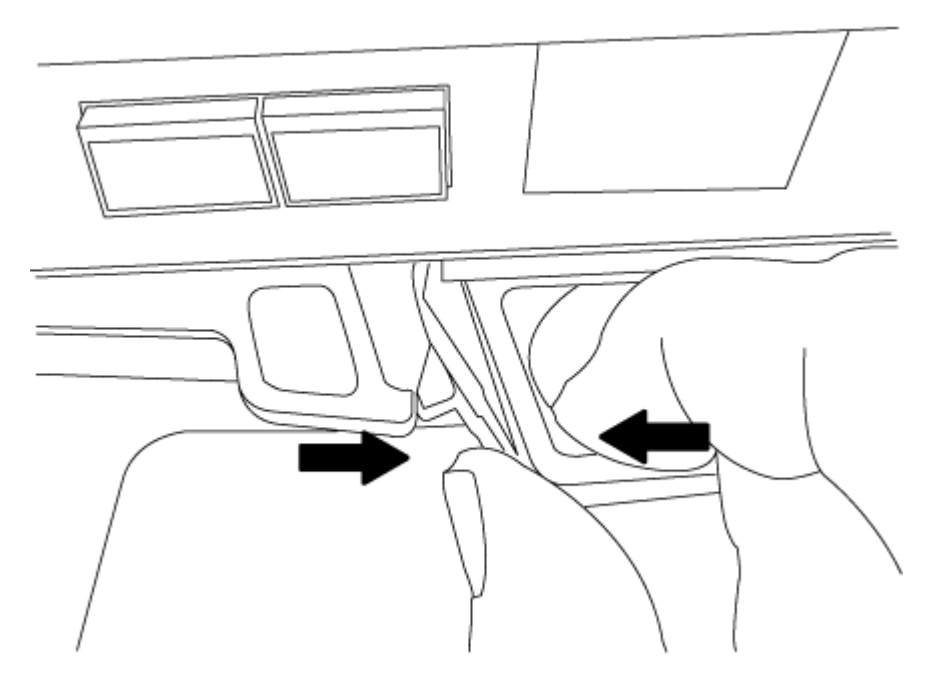

- 6. Vire o módulo do controlador ao contrário e coloque-o numa superfície plana e estável.
- 7. Abra a tampa deslizando as patilhas azuis para soltar a tampa e, em seguida, rode a tampa para cima e abra-a.

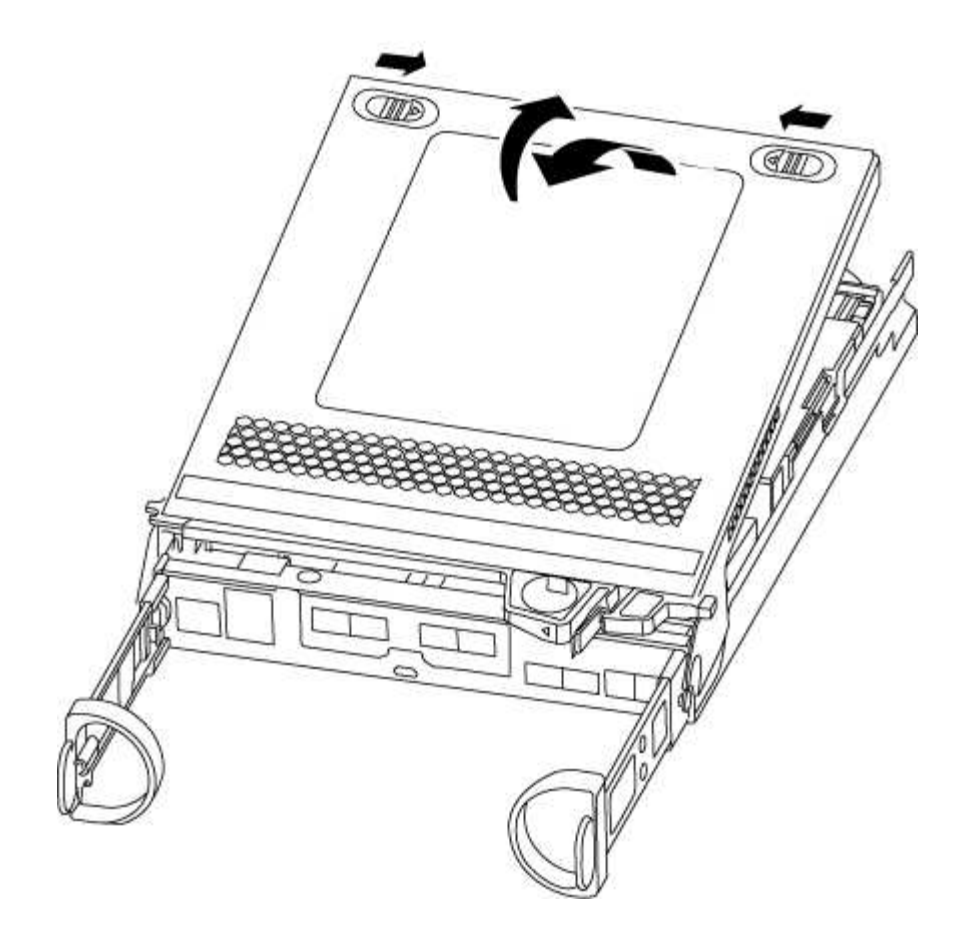

### Passo 2: Mova a Mídia de inicialização

Você deve localizar o suporte de inicialização e seguir as instruções para removê-lo do módulo antigo do controlador e inseri-lo no novo módulo do controlador.

1. Localize a Mídia de inicialização usando a ilustração a seguir ou o mapa da FRU no módulo do controlador:

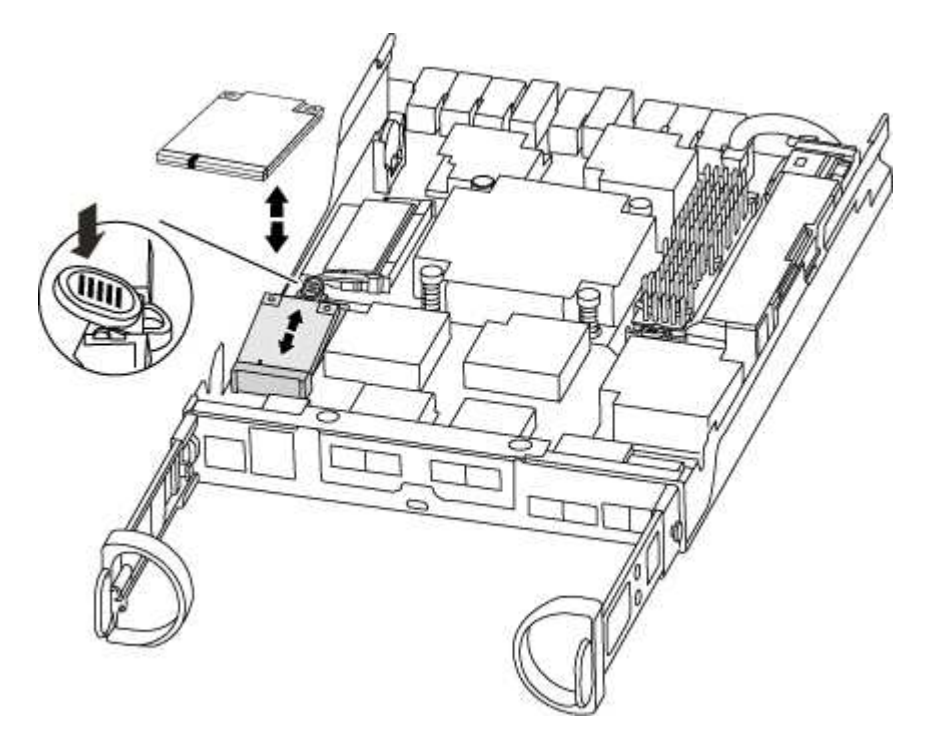

2. Prima o botão azul no alojamento do suporte do suporte de arranque para soltar o suporte de arranque do respetivo alojamento e, em seguida, puxe-o cuidadosamente para fora do suporte de suporte de arranque.

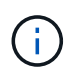

Não torça nem puxe o suporte de arranque diretamente para cima, pois isto pode danificar o suporte ou o suporte de arranque.

- 3. Mova o suporte de arranque para o novo módulo do controlador, alinhe as extremidades do suporte de arranque com o alojamento da tomada e, em seguida, empurre-o suavemente para dentro do encaixe.
- 4. Verifique o suporte de arranque para se certificar de que está encaixado corretamente e completamente no encaixe.

Se necessário, retire o suporte de arranque e volte a colocá-lo no socket.

5. Prima o suporte de arranque para baixo para engatar o botão de bloqueio no alojamento do suporte de suporte de arranque.

### Passo 3: Mova a bateria do NVMEM

Para mover a bateria do NVMEM do módulo do controlador antigo para o novo módulo do controlador, tem de executar uma sequência específica de passos.

- 1. Verifique o LED NVMEM:
  - · Se o sistema estiver em uma configuração de HA, vá para a próxima etapa.
  - Se o seu sistema estiver numa configuração autónoma, desligue o módulo do controlador e, em seguida, verifique o LED NVRAM identificado pelo ícone NV.

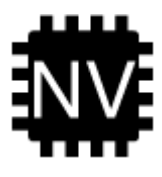

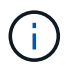

O LED do NVRAM pisca enquanto separa o conteúdo da memória flash quando você interrompe o sistema. Depois que o destage estiver completo, o LED desliga-se.

- Se a energia for perdida sem um desligamento normal, o LED NVMEM pisca até que o destage esteja concluído e, em seguida, o LED se desligue.
- Se o LED estiver ligado e ligado, os dados não gravados são armazenados no NVMEM.

Isso geralmente ocorre durante um desligamento não controlado depois que o ONTAP foi inicializado com êxito.

2. Localize a bateria do NVMEM no módulo do controlador.

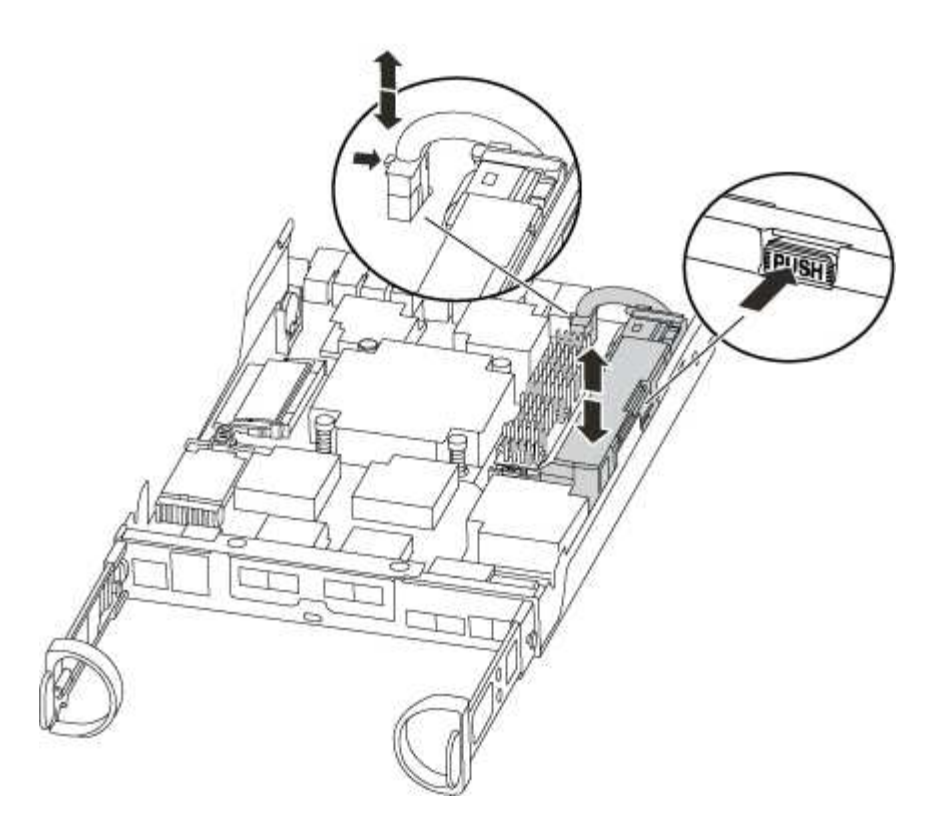

- 3. Localize a ficha da bateria e aperte o clipe na face da ficha da bateria para soltar a ficha da tomada e, em seguida, desligue o cabo da bateria da tomada.
- 4. Segure a bateria e pressione a patilha de bloqueio azul marcada com PUSH e, em seguida, levante a bateria para fora do suporte e do módulo do controlador.
- 5. Desloque a bateria para o módulo do controlador de substituição.
- 6. Prenda o cabo da bateria à volta do canal do cabo na parte lateral do suporte da bateria.
- 7. Posicione a bateria alinhando as nervuras da chave do suporte da bateria aos entalhes "V" na parede lateral de chapa metálica.
- Deslize a bateria para baixo ao longo da parede lateral de chapa metálica até que as patilhas de suporte no gancho lateral para dentro das ranhuras da bateria, e o trinco da bateria engata e encaixe na abertura na parede lateral.

### Passo 4: Mova os DIMMs

Para mover os DIMMs, você deve seguir as instruções para localizá-los e movê-los do antigo módulo do controlador para o módulo do controlador de substituição.

Você deve ter o novo módulo de controlador pronto para que possa mover os DIMMs diretamente do módulo de controlador prejudicado para os slots correspondentes no módulo de controlador de substituição.

- 1. Localize os DIMMs no módulo do controlador.
- Observe a orientação do DIMM no soquete para que você possa inserir o DIMM no módulo do controlador de substituição na orientação adequada.
- 3. Ejete o DIMM de seu slot, empurrando lentamente as duas abas do ejetor do DIMM em ambos os lados do DIMM e, em seguida, deslize o DIMM para fora do slot.

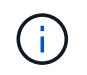

Segure cuidadosamente o DIMM pelas bordas para evitar a pressão nos componentes da placa de circuito DIMM.

O número e a colocação dos DIMMs do sistema dependem do modelo do sistema.

A ilustração a seguir mostra a localização dos DIMMs do sistema:

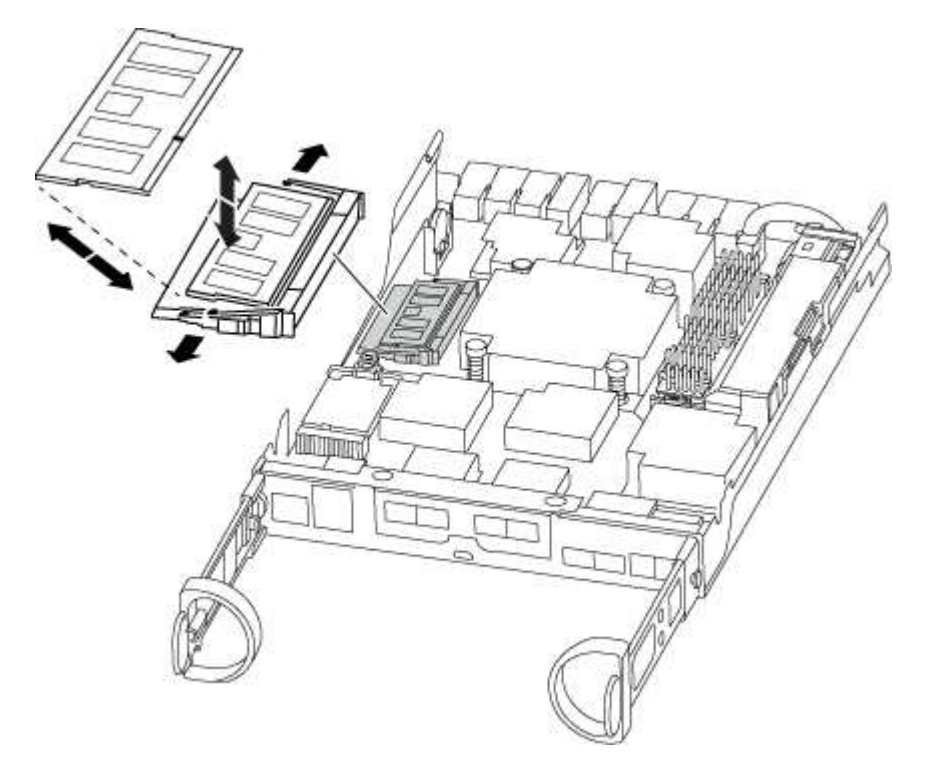

- 4. Repita estas etapas para remover DIMMs adicionais, conforme necessário.
- 5. Verifique se a bateria do NVMEM não está conetada ao novo módulo do controlador.
- 6. Localize o slot onde você está instalando o DIMM.
- Certifique-se de que as abas do ejetor DIMM no conetor estão na posição aberta e insira o DIMM diretamente no slot.

O DIMM encaixa firmemente no slot, mas deve entrar facilmente. Caso contrário, realinhar o DIMM com o slot e reinseri-lo.

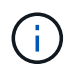

Inspecione visualmente o DIMM para verificar se ele está alinhado uniformemente e totalmente inserido no slot.

- 8. Repita estas etapas para os DIMMs restantes.
- 9. Localize a tomada da ficha da bateria do NVMEM e, em seguida, aperte o grampo na face da ficha do cabo da bateria para a inserir na tomada.

Certifique-se de que a ficha fica fixa no módulo do controlador.

### Passo 5: Instale o módulo do controlador

Depois de instalar os componentes do antigo módulo do controlador no novo módulo do controlador, tem de instalar o novo módulo do controlador no chassis do sistema e arrancar o sistema operativo.

Para pares de HA com dois módulos de controlador no mesmo chassi, a sequência em que você instala o módulo de controlador é especialmente importante porque ele tenta reiniciar assim que você o senta completamente no chassi.

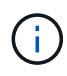

O sistema pode atualizar o firmware do sistema quando ele é inicializado. Não aborte este processo. O procedimento requer que você interrompa o processo de inicialização, o que você normalmente pode fazer a qualquer momento depois de solicitado a fazê-lo. No entanto, se o sistema atualizar o firmware do sistema quando ele é inicializado, você deve esperar até que a atualização seja concluída antes de interromper o processo de inicialização.

- 1. Se ainda não o tiver feito, substitua a tampa no módulo do controlador.
- 2. Alinhe a extremidade do módulo do controlador com a abertura no chassis e, em seguida, empurre cuidadosamente o módulo do controlador até meio do sistema.

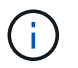

Não introduza completamente o módulo do controlador no chassis até ser instruído a fazêlo.

3. Faça o cabeamento apenas das portas de gerenciamento e console, para que você possa acessar o sistema para executar as tarefas nas seções a seguir.

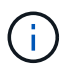

Você conetará o resto dos cabos ao módulo do controlador posteriormente neste procedimento.

- 4. Conclua a reinstalação do módulo do controlador. O módulo do controlador começa a arrancar assim que estiver totalmente assente no chassis. Esteja preparado para interromper o processo de inicialização.
  - a. Com a alavanca do came na posição aberta, empurre firmemente o módulo do controlador até que ele atenda ao plano médio e esteja totalmente assentado e, em seguida, feche a alavanca do came para a posição travada.

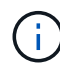

Não utilize força excessiva ao deslizar o módulo do controlador para dentro do chassis para evitar danificar os conetores.

O controlador começa a arrancar assim que estiver sentado no chassis.

- b. Se ainda não o tiver feito, reinstale o dispositivo de gerenciamento de cabos.
- c. Prenda os cabos ao dispositivo de gerenciamento de cabos com o gancho e a alça de loop.
- d. Interrompa o processo de arranque **apenas** depois de determinar a temporização correta:

Você deve procurar uma mensagem de console de atualização automática de firmware. Se a mensagem de atualização for exibida, não pressione Ctrl-C para interromper o processo de inicialização até que você veja uma mensagem confirmando que a atualização está concluída.

Pressione somente Ctrl-C quando a mensagem for exibida Press Ctrl-C for Boot Menu.

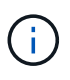

Se a atualização do firmware for cancelada, o processo de inicialização será encerrado para o prompt Loader. Você deve executar o comando update\_flash e, em seguida, sair DO Loader e inicializar para o modo Manutenção pressionando Ctrl-C quando você vê iniciando o AUTOBOOT pressione Ctrl-C para cancelar.

Se você perder o prompt e o módulo do controlador inicializar no ONTAP, digite halt e, em seguida,

no prompt Loader ENTER boot\_ontap, pressione Ctrl-C quando solicitado e, em seguida, inicialize no modo Manutenção.

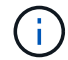

Durante o processo de inicialização, você pode ver os seguintes prompts:

- Um aviso de uma incompatibilidade de ID do sistema e pedindo para substituir a ID do sistema.
- Um aviso de que, ao entrar no modo de manutenção em uma configuração HA, você deve garantir que o controlador saudável permaneça inativo. Você pode responder com segurança y a esses prompts.
- e. Selecione a opção para iniciar no modo Manutenção a partir do menu apresentado.

### Restaure e verifique a configuração do sistema - AFF C190

Depois de concluir a substituição de hardware e a inicialização para o modo de manutenção, você verifica a configuração de sistema de baixo nível do controlador de substituição e reconfigura as configurações do sistema conforme necessário.

### Passo 1: Defina e verifique o tempo do sistema após a substituição do controlador

Você deve verificar a hora e a data no módulo do controlador de substituição em relação ao módulo do controlador de integridade em um par de HA, ou em um servidor de tempo confiável em uma configuração autônoma. Se a hora e a data não corresponderem, tem de os repor no módulo do controlador de substituição para evitar possíveis interrupções nos clientes devido a diferenças de tempo.

#### Sobre esta tarefa

É importante que você aplique os comandos nas etapas nos sistemas corretos:

- O nó replacement é o novo nó que substituiu o nó prejudicado como parte deste procedimento.
- O nó Healthy é o parceiro de HA do nó replacement.

#### Passos

- 1. Se o nó replacement não estiver no prompt Loader, interrompa o sistema para o prompt Loader.
- 2. No nó Healthy, verifique a hora do sistema: cluster date show

A data e a hora são baseadas no fuso horário configurado.

3. No prompt DO Loader, verifique a data e a hora no nó replacement: show date

A data e a hora são dadas em GMT.

- 4. Se necessário, defina a data em GMT no nó de substituição: set date mm/dd/yyyy
- 5. Se necessário, defina a hora em GMT no nó de substituição: set time hh:mm:ss
- 6. No prompt DO Loader, confirme a data e a hora no nó replacement: show date

A data e a hora são dadas em GMT.

### Etapa 2: Verifique e defina o estado HA do módulo do controlador

Você deve verificar o HA estado do módulo do controlador e, se necessário, atualizar o estado para corresponder à configuração do sistema.

1. No modo Manutenção a partir do novo módulo do controlador, verifique se todos os componentes apresentam o HA mesmo estado: ha-config show

O estado HA deve ser o mesmo para todos os componentes.

2. Se o estado do sistema apresentado do módulo do controlador não corresponder à configuração do sistema, defina o HA estado para o módulo do controlador: ha-config modify controller ha-state

O valor para HA-State pode ser um dos seguintes:

- ∘ ha
- mcc
- mcc-2n
- mccip
- ∘ não ha
- 3. Se o estado do sistema apresentado do módulo do controlador não corresponder à configuração do sistema, defina o HA estado para o módulo do controlador: ha-config modify controller ha-state
- 4. Confirme se a definição foi alterada: ha-config show

### Recable o sistema e reatribuir discos - AFF C190

Continue o procedimento de substituição reativando o armazenamento e confirmando a reatribuição do disco.

### Passo 1: Recable o sistema

Verifique as conexões de rede e armazenamento do módulo do controlador.

#### Passos

- 1. Verifique se o cabeamento está correto usando "Active IQ Config Advisor"o .
  - a. Baixe e instale o Config Advisor.
  - b. Insira as informações do sistema de destino e clique em coletar dados.
  - c. Clique na guia cabeamento e examine a saída. Certifique-se de que todos os compartimentos de disco sejam exibidos e todos os discos apareçam na saída, corrigindo quaisquer problemas de cabeamento encontrados.
  - d. Verifique outro cabeamento clicando na guia apropriada e, em seguida, examinando a saída do Config Advisor.

### Etapa 2: Verificando a alteração da ID do sistema em um sistema HA

Se o sistema de storage estiver em um par de HA, a ID do sistema do novo módulo de controladora será automaticamente atribuída aos discos quando o giveback ocorrer no final do procedimento. Você deve confirmar a alteração do ID do sistema quando você inicializar o controlador *replacement* e, em seguida, verificar se a alteração foi implementada.

Este procedimento aplica-se apenas a sistemas que executam o ONTAP em um par de HA.

- 1. Se o controlador *replacement* estiver no modo Manutenção (mostrando o \*> prompt, saia do modo Manutenção e vá para o prompt Loader: halt
- 2. A partir do prompt Loader no controlador *replacement*, inicialize o controlador, inserindo **y** se for solicitado a substituir o ID do sistema devido a uma incompatibilidade de ID do sistema.
- 3. Aguarde até que a Waiting for giveback... mensagem seja exibida no console do controlador replacement e, em seguida, a partir do controlador saudável, verifique se o novo ID do sistema do parceiro foi atribuído automaticamente: storage failover show

Na saída do comando, você verá uma mensagem informando que a ID do sistema foi alterada no controlador prejudicado, mostrando as IDs antigas e novas corretas. No exemplo a seguir, o node2 foi substituído e tem um novo ID de sistema de 151759706.

| nodel> `storage         | failover show` | Takaayar |                      |  |  |
|-------------------------|----------------|----------|----------------------|--|--|
|                         |                | lakeover |                      |  |  |
| Node                    | Partner        | Possible | State Description    |  |  |
|                         |                |          |                      |  |  |
|                         |                |          |                      |  |  |
| node1                   | node2          | false    | System ID changed on |  |  |
| partner (Old:           |                |          |                      |  |  |
|                         |                |          | 151759755, New:      |  |  |
| 151759706), In takeover |                |          |                      |  |  |
| node2                   | node1          | -        | Waiting for giveback |  |  |
| (HA mailboxes)          |                |          |                      |  |  |
|                         |                |          |                      |  |  |

- 4. A partir do controlador saudável, verifique se todos os coredumps são salvos:
  - a. Mude para o nível de privilégio avançado: set -privilege advanced

Você pode responder **Y** quando solicitado a continuar no modo avançado. O prompt do modo avançado é exibido (\*>).

- b. Salve quaisquer coredumps: system node run -node local-node-name partner savecore
- c. Aguarde que o comando "avecore" seja concluído antes de emitir o giveback.

Você pode inserir o seguinte comando para monitorar o progresso do comando savecore: system node run -node *local-node-name* partner savecore -s

- d. Voltar ao nível de privilégio de administrador: set -privilege admin
- 5. Se o sistema de storage tiver o Storage ou o volume Encryption configurado, você deverá restaurar a funcionalidade Storage ou volume Encryption usando um dos procedimentos a seguir, dependendo se

você estiver usando o gerenciamento de chaves integrado ou externo:

- "Restaurar chaves de criptografia integradas de gerenciamento de chaves"
- "Restaurar chaves de criptografia de gerenciamento de chaves externas"
- 6. Devolver o controlador:
  - a. A partir do controlador saudável, devolva o armazenamento do controlador substituído: storage failover giveback -ofnode replacement\_node\_name

O controlador replacement recupera seu armazenamento e completa a inicialização.

Se você for solicitado a substituir a ID do sistema devido a uma incompatibilidade de ID do sistema,  $\mathbf{y}$  digite .

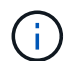

Se o giveback for vetado, você pode considerar substituir os vetos.

"Encontre o conteúdo de Configuração de alta disponibilidade para sua versão do ONTAP 9"

a. Após a conclusão do giveback, confirme que o par de HA está saudável e que a aquisição é possível: storage failover show

A saída do storage failover show comando não deve incluir a System ID changed on partner mensagem.

7. Verifique se os discos foram atribuídos corretamente: storage disk show -ownership

Os discos pertencentes ao controlador *replacement* devem mostrar o novo ID do sistema. No exemplo a seguir, os discos de propriedade de node1 agora mostram o novo ID do sistema, 1873775277:

- 8. Verifique se os volumes esperados estão presentes para cada controlador: vol show -node nodename
- 9. Se você desativou o controle automático na reinicialização, ative-o a partir do controlador íntegro: storage failover modify -node *replacement-node-name* -onreboot true

### Restauração completa do sistema - AFF C190

Para restaurar o sistema para a operação completa, você deve restaurar a configuração de criptografia de armazenamento NetApp (se necessário), instalar licenças para a nova controladora e devolver a peça com falha ao NetApp, conforme descrito nas instruções de RMA fornecidas com o kit.

### Passo 1: Instalando licenças para o controlador replacement no ONTAP

Você deve instalar novas licenças para o nó *replacement* se o nó prejudicado estiver usando recursos do ONTAP que exigem uma licença padrão (node-locked). Para recursos com licenças padrão, cada nó no cluster deve ter sua própria chave para o recurso.

### Sobre esta tarefa

Até instalar chaves de licença, os recursos que exigem licenças padrão continuam disponíveis para o nó *replacement*. No entanto, se o nó prejudicado for o único nó no cluster com uma licença para o recurso, nenhuma alteração de configuração será permitida. Além disso, o uso de recursos não licenciados no nó pode colocá-lo fora de conformidade com o seu contrato de licença, então você deve instalar a chave de licença de substituição ou chaves no nó *replacement* o mais rápido possível.

### Antes de começar

As chaves de licença devem estar no formato de 28 carateres.

Você tem um período de carência de 90 dias para instalar as chaves de licença. Após o período de carência, todas as licenças antigas são invalidadas. Depois que uma chave de licença válida é instalada, você tem 24 horas para instalar todas as chaves antes que o período de carência termine.

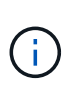

Se o sistema estava executando inicialmente o ONTAP 9.10,1 ou posterior, use o procedimento documentado em "Pós-processo de substituição da placa-mãe para atualizar o licenciamento em um sistema AFF/FAS". Se não tiver certeza da versão inicial do ONTAP para o seu sistema, consulte "NetApp Hardware Universe" para obter mais informações.

### Passos

1. Se você precisar de novas chaves de licença, obtenha chaves de licença de substituição na "Site de suporte da NetApp" seção meu suporte em licenças de software.

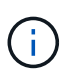

As novas chaves de licença que você precisa são geradas automaticamente e enviadas para o endereço de e-mail em arquivo. Se você não receber o e-mail com as chaves de licença no prazo de 30 dias, entre em Contato com o suporte técnico.

- 2. Instale cada chave de licença: system license add -license-code license-key, license-key...
- 3. Remova as licenças antigas, se desejar:
  - a. Verifique se há licenças não utilizadas: license clean-up -unused -simulate
  - b. Se a lista estiver correta, remova as licenças não utilizadas: license clean-up -unused

### Etapa 2: Verificando LIFs e registrando o número de série

Antes de retornar o nó replacement ao serviço, você deve verificar se os LIFs estão em suas portas iniciais e

Registrar o número de série do nó *replacement* se o AutoSupport estiver ativado e redefinir a giveback automática.

#### Passos

1. Verifique se as interfaces lógicas estão relatando para o servidor doméstico e as portas: network interface show -is-home false

Se algum LIFs estiver listado como false, reverta-os para suas portas iniciais: network interface revert -vserver \* -lif \*

- 2. Registre o número de série do sistema com o suporte da NetApp.
  - Se o AutoSupport estiver ativado, envie uma mensagem AutoSupport para Registrar o número de série.
  - Se o AutoSupport não estiver ativado, ligue "Suporte à NetApp" para registar o número de série.
- 3. Se uma janela de manutenção do AutoSupport foi acionada, encerre-a usando o system node autosupport invoke -node \* -type all -message MAINT=END comando.
- 4. Se a giveback automática foi desativada, reative-a: storage failover modify -node local -auto-giveback true

### Passo 3: Devolva a peça com falha ao NetApp

Devolva a peça com falha ao NetApp, conforme descrito nas instruções de RMA fornecidas com o kit. Consulte a "Devolução de peças e substituições" página para obter mais informações.

#### Informações sobre direitos autorais

Copyright © 2025 NetApp, Inc. Todos os direitos reservados. Impresso nos EUA. Nenhuma parte deste documento protegida por direitos autorais pode ser reproduzida de qualquer forma ou por qualquer meio — gráfico, eletrônico ou mecânico, incluindo fotocópia, gravação, gravação em fita ou storage em um sistema de recuperação eletrônica — sem permissão prévia, por escrito, do proprietário dos direitos autorais.

O software derivado do material da NetApp protegido por direitos autorais está sujeito à seguinte licença e isenção de responsabilidade:

ESTE SOFTWARE É FORNECIDO PELA NETAPP "NO PRESENTE ESTADO" E SEM QUAISQUER GARANTIAS EXPRESSAS OU IMPLÍCITAS, INCLUINDO, SEM LIMITAÇÕES, GARANTIAS IMPLÍCITAS DE COMERCIALIZAÇÃO E ADEQUAÇÃO A UM DETERMINADO PROPÓSITO, CONFORME A ISENÇÃO DE RESPONSABILIDADE DESTE DOCUMENTO. EM HIPÓTESE ALGUMA A NETAPP SERÁ RESPONSÁVEL POR QUALQUER DANO DIRETO, INDIRETO, INCIDENTAL, ESPECIAL, EXEMPLAR OU CONSEQUENCIAL (INCLUINDO, SEM LIMITAÇÕES, AQUISIÇÃO DE PRODUTOS OU SERVIÇOS SOBRESSALENTES; PERDA DE USO, DADOS OU LUCROS; OU INTERRUPÇÃO DOS NEGÓCIOS), INDEPENDENTEMENTE DA CAUSA E DO PRINCÍPIO DE RESPONSABILIDADE, SEJA EM CONTRATO, POR RESPONSABILIDADE OBJETIVA OU PREJUÍZO (INCLUINDO NEGLIGÊNCIA OU DE OUTRO MODO), RESULTANTE DO USO DESTE SOFTWARE, MESMO SE ADVERTIDA DA RESPONSABILIDADE DE TAL DANO.

A NetApp reserva-se o direito de alterar quaisquer produtos descritos neste documento, a qualquer momento e sem aviso. A NetApp não assume nenhuma responsabilidade nem obrigação decorrentes do uso dos produtos descritos neste documento, exceto conforme expressamente acordado por escrito pela NetApp. O uso ou a compra deste produto não representam uma licença sob quaisquer direitos de patente, direitos de marca comercial ou quaisquer outros direitos de propriedade intelectual da NetApp.

O produto descrito neste manual pode estar protegido por uma ou mais patentes dos EUA, patentes estrangeiras ou pedidos pendentes.

LEGENDA DE DIREITOS LIMITADOS: o uso, a duplicação ou a divulgação pelo governo estão sujeitos a restrições conforme estabelecido no subparágrafo (b)(3) dos Direitos em Dados Técnicos - Itens Não Comerciais no DFARS 252.227-7013 (fevereiro de 2014) e no FAR 52.227- 19 (dezembro de 2007).

Os dados aqui contidos pertencem a um produto comercial e/ou serviço comercial (conforme definido no FAR 2.101) e são de propriedade da NetApp, Inc. Todos os dados técnicos e software de computador da NetApp fornecidos sob este Contrato são de natureza comercial e desenvolvidos exclusivamente com despesas privadas. O Governo dos EUA tem uma licença mundial limitada, irrevogável, não exclusiva, intransferível e não sublicenciável para usar os Dados que estão relacionados apenas com o suporte e para cumprir os contratos governamentais desse país que determinam o fornecimento de tais Dados. Salvo disposição em contrário no presente documento, não é permitido usar, divulgar, reproduzir, modificar, executar ou exibir os dados sem a aprovação prévia por escrito da NetApp, Inc. Os direitos de licença pertencentes ao governo dos Estados Unidos para o Departamento de Defesa estão limitados aos direitos identificados na cláusula 252.227-7015(b) (fevereiro de 2014) do DFARS.

### Informações sobre marcas comerciais

NETAPP, o logotipo NETAPP e as marcas listadas em http://www.netapp.com/TM são marcas comerciais da NetApp, Inc. Outros nomes de produtos e empresas podem ser marcas comerciais de seus respectivos proprietários.